# 天河区政策兑现服务平台 操作指南

广州市天河区政务服务和数据管理局

2024年06月

|          | =1. |
|----------|-----|
|          | Ж.  |
| <b>I</b> | ~1  |

| 第一章 网上申报操作指引1                 |
|-------------------------------|
| 1.1. 平台访问入口1                  |
| 1.2. 事项申报2                    |
| 1.3. 申报流程说明6                  |
| 1.3.1. 信息自检6                  |
| 1.3.2. 表单填写8                  |
| 1.3.3. 材料上传并提交                |
| 1.3.4. 办理方式选择                 |
| 1.3.5. 完成申报10                 |
| 第二章 查询办件进度操作说明11              |
| 2.1. 方式一: 登录市民网页查询 11         |
| 2.2. 方式二: 进入政策兑现服务平台查询12      |
| 第三章 修改预审驳回业务14                |
| 第四章 材料补齐补正15                  |
| 第五章 常见问题说明17                  |
| 5.1. 账号登录/注册、账户管理、实名核验等相关问题17 |
| 5.2. 账号等级提升问题 17              |
| 5.3. 企业等级已达到要求,但在申报页面还是提示等级   |
| 不够的问题18                       |
| 5.4. 如何来大厅升级个人或企业账号等级19       |

# 第一章 网上申报操作指引

# 1.1. 平台访问入口

市民可以通过以下渠道进入天河区政策兑现服务平台。

直接访问天河区政策兑现服务平台网址:
 https://thzwb.thnet.gov.cn/policy/#/home

2、访问广东政务服务网(http://www.gdzwfw.gov.cn/),切换到广州市天河 区,找到【特色创新】栏目的【政策兑现服务】模块,点击后即可进入政策兑现 服务平台首页,如下图:

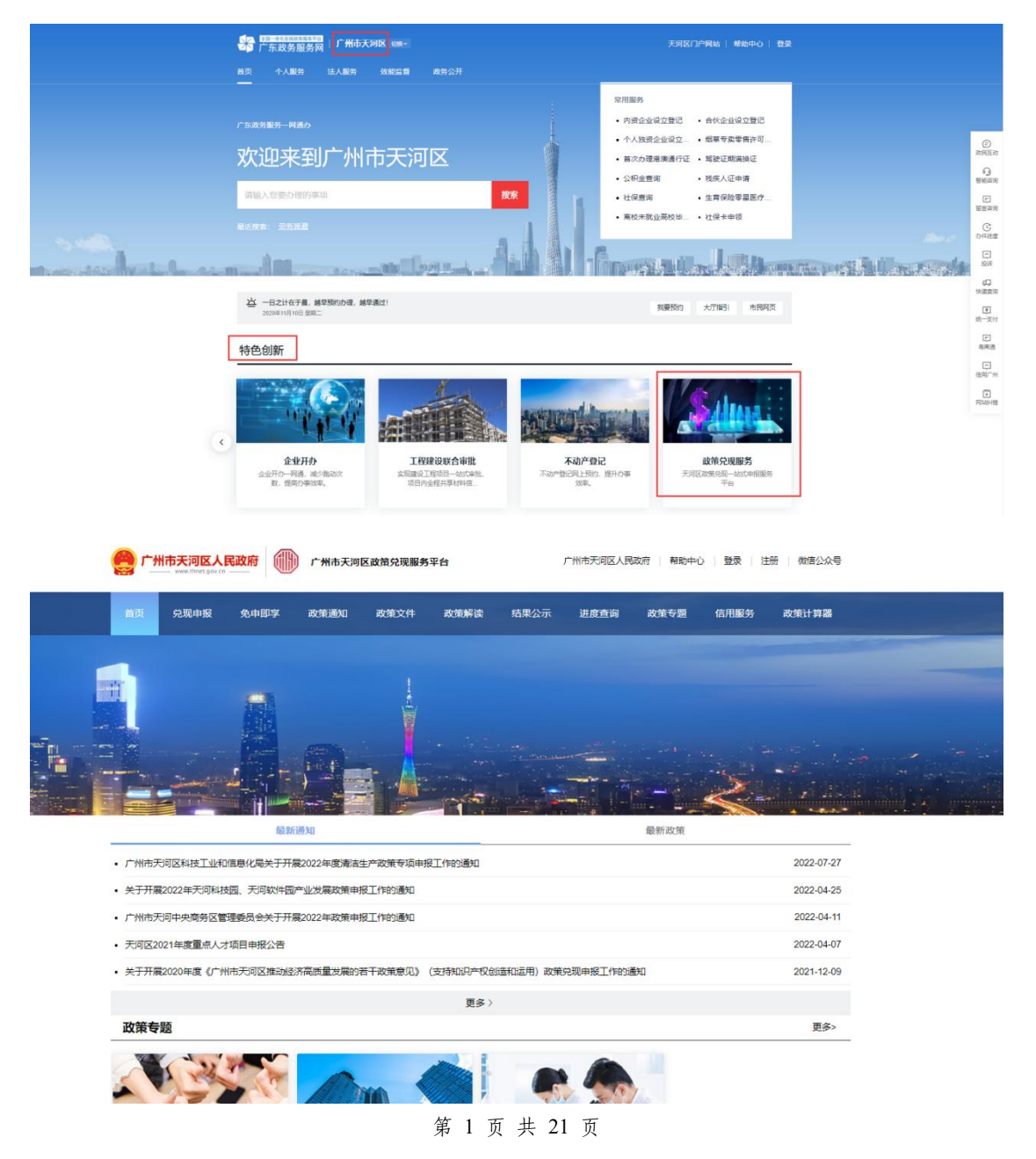

# 1.2. 事项申报

### 1、在天河区政策兑现平台点击访问"兑现申报"页面,如下图:

|               |                | 5天河区人民<br>www.thnet.gov.cn — | 政府                             | 广州市天河                       | 区政策兑现服务 | 评台                               |                                  | 广州市天淀                  | 1区人民政府             | 帮助中心              | 登录 注              | 册 微信公众号         |  |
|---------------|----------------|------------------------------|--------------------------------|-----------------------------|---------|----------------------------------|----------------------------------|------------------------|--------------------|-------------------|-------------------|-----------------|--|
|               | 首页             | 兑现申报                         | 免申即享                           | 政策通知                        | 政策文件    | 政策解读                             | 结果公示                             | 进度1                    | 重询 政策              | 使专题               | 信用服务              | 政策计算器           |  |
|               | L              |                              |                                |                             |         |                                  |                                  |                        |                    |                   |                   |                 |  |
|               | BT .           |                              | 8                              |                             |         |                                  |                                  |                        |                    |                   |                   |                 |  |
| ہ۔<br>11 – 12 |                |                              |                                | 1922                        |         |                                  |                                  |                        |                    |                   |                   |                 |  |
|               |                |                              |                                | )                           |         |                                  |                                  |                        |                    |                   |                   | میں<br>11 کو کر |  |
| Stage -       |                |                              |                                |                             |         |                                  |                                  | æ                      | 1 lun              |                   |                   | - <u></u>       |  |
|               | Q 请输入P         | 的容                           |                                | 搜索                          |         |                                  |                                  |                        |                    |                   |                   |                 |  |
|               | 申报对象           | 不限单位                         | 个人                             |                             |         |                                  |                                  |                        |                    |                   |                   |                 |  |
|               | 主管部门           | 不限 广州<br>广州市天河2<br>广州市天河2    | 市天河区发展和<br>3科学技术协会<br>3商务和金融工作 | 改革局 广州<br>广州市天河2<br>F局 广州市牙 | 市天河区科技工 | 业和信息化局 ,<br>广州高新技术产业<br>1理局 广州市天 | 广州市天河区人;<br>9开发区天河科技<br>5河区住房建设和 | 力资源和社<br>回管理委員<br>     | 会保障局 「<br>   会 广州市 | "州市天河区"<br>天河中央商务 | 工商业联合会<br>·区管理委员会 | 5               |  |
|               | 支持领域           | 不限资金                         | 扶持 人才服务                        | ę                           |         |                                  |                                  |                        |                    |                   |                   |                 |  |
|               | 项目月历           | 不限一月                         |                                |                             | 月六月七    | 月八月九月                            | 1 十月 十-                          | -月 +3                  | 二月                 |                   |                   |                 |  |
|               | Prilinke < Abb | THR 703                      | 10000 B39/12/2                 |                             |         |                                  |                                  |                        |                    |                   |                   |                 |  |
|               | 标题             |                              |                                |                             | 部门      |                                  | 开始                               | 台日期                    | 截止日期               | 操作                |                   | _               |  |
|               | 天河区招商引         | 资奖励                          |                                |                             | 天河中央商务区 | 管委会                              | 202                              | 3-03-29                | 2023-04-28         | 办事指南              | 申报中               |                 |  |
|               | 天河区支持商         | 务楼宇高端化发                      | 限                              |                             | 天河中央商务区 | 管委会                              | 202                              | 3-03-29                | 2023-04-28         | 办事指南              | 申报中               |                 |  |
|               | 天河区居民服         | 务业上规模奖励                      | b                              |                             | 天河区发展改革 | 局                                | 202                              | 1-05- <mark>1</mark> 8 | 2021-07-15         | 力事指常              | 已截止               |                 |  |
|               | 天河区绿色应         | 用项目支持                        |                                |                             | 天河区发展改革 | 局                                | 202                              | 2-04-15                | 2022-06-30         | 办事指常              | 已截止               |                 |  |
|               | 天河区提升能         | 源利用水平奖励                      | b                              |                             | 天河区发展改革 | 词                                | 202                              | 2-04-15                | 2022-06-30         | 办事指常              | 已截止               |                 |  |
|               | 天河区高端专         | 业服务业重点企                      | 山落户奖励                          |                             | 天河区发展改革 | 调                                | 202                              | 2-06-28                | 2022-07-22         | 办事指南              | 已截止               |                 |  |
|               | 天河区高端专         | 业服务业产业费                      | 藏人才奖励                          |                             | 天河区发展改革 | 词                                | 202                              | 2-08-08                | 2022-09-09         | 力事指南              | 已截止               |                 |  |
|               | 天河区高端专         | 业服务业产业活                      | 訪单位转法人多                        | 品版力                         | 天河区发展改革 | 谒                                | 202                              | 1-05- <mark>18</mark>  | 2021-07-15         | 办事指常              | 已截止               |                 |  |
|               | 天河区高端专         | 业服务业企业曹                      | 制化增长奖励                         |                             | 天河区发展改革 | 谒                                | 202                              | 2-06-28                | 2022-07-29         | 办事指南              | 已截止               |                 |  |
|               | 天河区高端专         | 业服务业高成长                      | 《性企业扩大办公                       | 用房租金                        | 天河区发展改革 | 谒                                | 202                              | 2-09-26                | 2022-10-26         | 办事指南              | 已截止               |                 |  |

2、搜索相应事项,点击【办事指南】按钮可查看事项详情信息,如下图:

| ę    | 广州市          | ·天河区人民政   | n 🍈 r             | 州市天河区政策兑 | 現服务平台      | 广州市天河区人民政                                                                                                    | 符 帮助中心          | 你好,**佳          | 用中中心 返回   | 首页 追出        |            |           |  |
|------|--------------|-----------|-------------------|----------|------------|----------------------------------------------------------------------------------------------------|-----------------|-----------------|-----------|--------------|------------|-----------|--|
|      | 首页           | 兑现申报      | 免申即享              | 政策通知     | 政策文件       | 政策解读                                                                                                    | 结果公示            | 进度查询            | 政策专题      | 信用服务         |            |           |  |
|      |              |           |                   |          |            |                                                                                                    |                 |                 |           |              |            |           |  |
| - ti |              |           |                   |          |            |                                                                                                    |                 |                 |           |              |            |           |  |
|      |              |           |                   |          |            |                                                                                                    |                 |                 |           |              |            | 政策推叠      |  |
| 1.   |              | - mark    | - te-la           | 1        |            |                                                                                                    |                 |                 |           |              |            | 在线咨询 联系方式 |  |
|      |              |           | 1                 |          |            | La constante a constante a constante a constante a constante a constante a constante a constante a constante a |                 |                 |           |              | 70 14 8. 4 | 操作手册      |  |
|      | () (880.) (f |           |                   | 20-70-   |            |                                                                                                    |                 |                 |           |              |            | 服务号       |  |
|      | 11120146     | 7.00 44/2 | A 1               | 192.9K   |            |                                                                                                    |                 |                 |           |              |            |           |  |
|      | THIRA JAK    | 不限天间区的    | 17へ<br>対展改革局 天河   | 区科工信局 天河 | 1区人力资源社会保障 | 局 天河区工商联                                                                                                    | 天河区科协 天         | 河区协作办 ヲ         | 5回区科技园管委: | <del>R</del> |            |           |  |
|      | 主管部门         | 天河中央商务区   | 管委会 天河区裔          | 時全融局 天河  | 区市场监管局 天可  | 区住建园林局                                                                                                    |                 |                 |           |              |            |           |  |
|      | 支持领域         | 不限资金扶持    | 寺 人才服务<br>一日 二日 町 |          |            |                                                                                                    | +-8             |                 |           |              |            |           |  |
|      | 所属专题         | 不限人才邀     | 1) 创新支持 1         | 心击疫情     |            | wa 173 1 7.                                                                                                    | , (=/)          |                 |           |              |            |           |  |
| 8    | 示觀           |           |                   | 部门       |            | 开始日                                                                                                    | 期截止日期           | 操作              |           |              |            |           |  |
| Ŧ    | 5可区绿色应)      | 用项目支持     |                   | 天河区发     | 展改革局       | 2022-                                                                                                    | 04-15 2022-06-3 | 90 <u>办事指</u> 南 | 申报中       |              |            |           |  |
| 7    | 日河区提升能       | 原利用水平奖励   |                   | 天河区发     | 展改革局       | 2022-                                                                                                    | 04-15 2022-06-3 | 80 <u></u> 办事指南 | 申援中       |              |            |           |  |
| Э    | 时间区支持龙行      | 头企业创新活动举行 | þ.                | 天河区科     | 工信局        | 2022-                                                                                                    | 04-21 2022-08-3 | 0 办事指南          | 申报中       |              |            |           |  |
| Э    | 的区支持研        | 发创新 (天河区企 | 业研发投入支持专          | 项) 天河区科  | 工信局        | 2022-                                                                                                    | 06-01 2022-06-3 | 0 <u></u> 力事指南  | 申报中       |              |            |           |  |
| Ŧ    | 时间区软件业的      | 创新创业人才奖励  |                   | 天河区科     | 工信局        | 2022-                                                                                                    | 04-21 2022-06-2 | 20 办事指南         | 申报中       |              |            |           |  |
| Э    | 日可区软件企       | 业引进高学历人才  | 项目                | 天河区科     | 工信局        | 2022-                                                                                                    | 04-21 2022-06-2 | 10 办事指帝         | 申报中       |              |            |           |  |
| Ŧ    | 时间区软件产       | 业贡献人才奖励   |                   | 天河区科     | 工信局        | 2022-1                                                                                                    | 04-21 2022-06-3 | 10 办事指南         | 申报中       |              |            |           |  |
|      |              |           |                   |          |            |                                                                                                    |                 |                 |           |              |            |           |  |

3、确认符合申报条件的,点击【立即申办】按钮开始申报,如下图:

| 兌現申报 > の事指南                                      | B Anno a state a state a state a state a state a state a state a state a state a state a state a state a state |
|--------------------------------------------------|----------------------------------------------------------------------------------------------------|
| 事项名称:天河区绿色应用项目支持 立即申办                            | 29 <del>7</del>                                                                                                |
| 基本信息                                             | 天河区人民战府                                                                                                    |
| addinada - A.H.                                  | 相关政策                                                                                                    |
|                                                  | 中共广州市天河区委组织部关于<br>印发广州市天河区推动经济高调<br>同学研究中止、注意中心计论研究                                                            |
| - F224                                           | 重火港里加入了 ability 为此的通知<br>天河区撤担印题                                                                               |
| 服祭件 承诺办结时限: 60 个工作日                              | 广州市天河区人民政府办公室关                                                                                                 |
| 理流程 資金額度: 不超过100万                                | 于印发天河区意实《广州市人才<br>绿卡制度》实施办法的遥知                                                                                 |
| 18月1日 主管部门:广州市天河区发展和改革局                          | 天间区人民政府                                                                                                    |
| 咨询电话: 020-38624992                               | 广州市天河区人民政府关于印奖<br>天河区推动经济高乐县发展若干                                                                               |
| の事指南附件: 附件2: 元间区政策党现事项力事指南(支持绿色应用项目).doc<br>的政策报 | <b>政策意见的通知</b><br>天河区人民政府                                                                                      |
| 申报时间                                             |                                                                                                    |

2022-04-15 00:00:01 至 2022-06-30 23:59:59

4、点击【立即申办】按钮后,跳转到统一身份认证平台登录页面,请按情况选择个人或企业的登录方式登录,如下图:

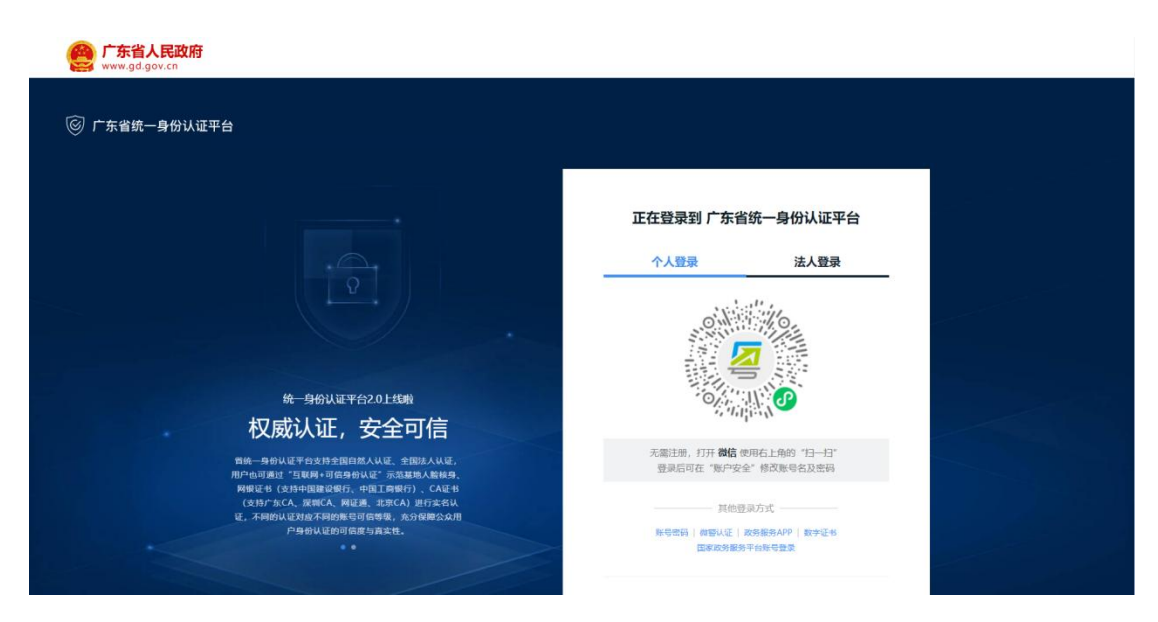

企业申报请点击"法人登录",如下:

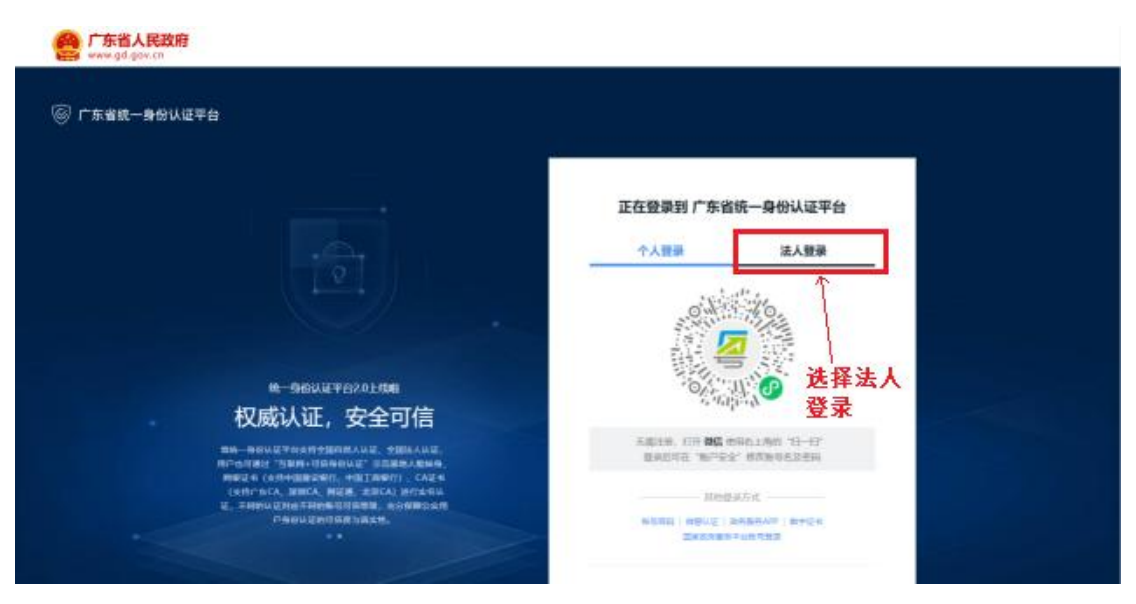

5、登录成功后则跳转到事项申报页面(以"天河区绿色应用项目支持"事 项为例),如下图:

#### 天河区绿色应用项目支持

| 1 信息自检         | 2                                      | - 3<br>上传材料 | - 4  | - 5 - 完成反馈 |
|----------------|----------------------------------------|-------------|------|------------|
| 选择办理情          | 靜形                                     |             |      |            |
| 办理对象*<br>办理情形* | <ul> <li>法人事项</li> <li>默认情形</li> </ul> |             |      |            |
| 事项基本信          | 息                                      |             |      |            |
| 事项名称事项         | 天河区绿色应用项目支持                            |             | 办理时限 | 60工作日      |
| 面向对象           | 企业法人                                   |             | 办理方式 | 支持网上办理     |
| 审批单位           | 天河区发展和改革局                              |             |      |            |

#### 办理条件自检

1.申请单位及项目须同时满足以下基本条件。申报项目地址须是天河区行政辖区内,符合市、区的产业政策及市、区项目建设有关规定和程序。申报单位须是天河行政辖区 内依法登记注册、已有纳税记录、并纳入天河区属地统计的企业或天河区属行政事业单位。承诺获扶持后,5年内不将注册地址迁出天河区,不改变在天河区的纳税、纳统 义务。2申请单位在满足以上基本条件的同时须符合以下条件之一。获得国家、省、市资助或奖励的低碳化、循环化、绿色化改造项目的企业或单位:采用节能效益分享型 合同能源管理模式实施节能改造项目且实际级入超过100万元的企业或单位;建设运营新能源利用设施的企业或单位。3.有下列情况之一的,本项资金不予资助。重复建设 项目。申虑树和有弄虚作限情况的。获支持年度内申请单位以及单位法人存在违规申报使用政府资金、商业贿赂、不良信用记录等情况的。提出资助申请后,将企业注册地 搬离天河或未按规定提交相关材料的。

#### 材料清单自检

| 序号 | 材料名称                 | 材料要求       | 原件 | 复印件 | 版本 | 来源渠道       | 范本表格 | 空白表格  |
|----|----------------------|------------|----|-----|----|------------|------|-------|
| 1  | 申报表                  | 必要<br>查看要求 | 0  | 0   |    | 申请人自备      | ± 范本 | ★ 空表格 |
| 2  | 营业执照                 | 必要<br>查看要求 | 0  | 0   |    | 政府部门核<br>发 |      |       |
| 3  | 上年度天河区纳税证明           | 必要<br>查看要求 | 0  | 0   |    | 申请人自备      |      |       |
| 4  | 上年度财务报表              | 必要<br>查看要求 | 0  | 0   |    | 申请人自备      |      |       |
| 5  | 申报项目情况               | 必要<br>查看要求 | 0  | 0   |    | 申请人自备      |      |       |
| 6  | 获得国家、省、市资助或奖励金额的证明材料 | 必要<br>查看要求 | 0  | 0   |    | 申请人自备      |      |       |
| 7  | 首年度节能效益分享证明          | 必要<br>查看要求 | 0  | 0   |    | 申请人自备      |      |       |
| 8  | 项目第三方节能量审核报告         | 必要<br>查看要求 | 0  | 0   |    | 申请人自备      |      |       |
| 9  | 项目装机容量证明材料(并网验收报告)   | 必要<br>查看要求 | 0  | 0   |    | 申请人自备      |      |       |

#### 经办人信息

| 经办人姓名*                |                                                      |
|-----------------------|------------------------------------------------------|
| 证件信息*                 | <u></u> 身份证 →                                        |
| 手机号码 <mark>*</mark>   |                                                      |
| 联系地址*                 | 无                                                    |
| 申请主体信                 | 息                                                    |
| 法人名称*                 |                                                      |
| 统一社会信用代<br>码 <b>*</b> |                                                      |
| 法定代表人*                |                                                      |
| 证件信息*                 | 统社会信用代码 ~                                            |
| ✔ 我已阅读并同              | 「藤遵守《申办协议》                                           |
| 保存并下一                 | - <del>b</del> · · · · · · · · · · · · · · · · · · · |

### 1.3. 申报流程说明

申报流程分为五步: 1. 信息自建、2. 填写表单、3. 上传材料、4. 办理方法、 5. 完成反馈。申请人按页面提示填写即可。下面详细介绍每步操作步骤:

# 1.3.1. 信息自检

请核对并补齐经办人和申请主体信息,无误后点击"保存并下一步",如下图:

#### 第6页共21页

#### 天河区绿色应用项目支持

| 1 信息自检         | 2                                      | - 3<br>上传材料 | - 4  | - 5 - 完成反馈 |
|----------------|----------------------------------------|-------------|------|------------|
| 选择办理情          | 靜形                                     |             |      |            |
| 办理对象*<br>办理情形* | <ul> <li>法人事项</li> <li>默认情形</li> </ul> |             |      |            |
| 事项基本信          | 息                                      |             |      |            |
| 事项名称事项         | 天河区绿色应用项目支持                            |             | 办理时限 | 60工作日      |
| 面向对象           | 企业法人                                   |             | 办理方式 | 支持网上办理     |
| 审批单位           | 天河区发展和改革局                              |             |      |            |

#### 办理条件自检

1.申请单位及项目须同时满足以下基本条件。申报项目地址须是天河区行政辖区内,符合市、区的产业政策及市、区项目建设有关规定和程序。申报单位须是天河行政辖区 内依法登记注册、已有纳税记录、并纳入天河区属地统计的企业或天河区属行政事业单位。承诺获扶持后,5年内不将注册地址迁出天河区,不改变在天河区的纳税、纳统 义务。2申请单位在满足以上基本条件的同时须符合以下条件之一。获得国家、省、市资助或奖励的低碳化、循环化、绿色化改造项目的企业或单位:采用节能效益分享型 合同能源管理模式实施节能改造项目且实际级入超过100万元的企业或单位;建设运营新能源利用设施的企业或单位。3.有下列情况之一的,本项资金不予资助。重复建设 项目。申虑树和有弄虚作限情况的。获支持年度内申请单位以及单位法人存在违规申报使用政府资金、商业贿赂、不良信用记录等情况的。提出资助申请后,将企业注册地 搬离天河或未按规定提交相关材料的。

#### 材料清单自检

| 序号 | 材料名称                 | 材料要求       | 原件 | 复印件 | 版本 | 来源渠道       | 范本表格 | 空白表格  |
|----|----------------------|------------|----|-----|----|------------|------|-------|
| 1  | 申报表                  | 必要<br>查看要求 | 0  | 0   |    | 申请人自备      | ± 范本 | ★ 空表格 |
| 2  | 营业执照                 | 必要<br>查看要求 | 0  | 0   |    | 政府部门核<br>发 |      |       |
| 3  | 上年度天河区纳税证明           | 必要<br>查看要求 | 0  | 0   |    | 申请人自备      |      |       |
| 4  | 上年度财务报表              | 必要<br>查看要求 | 0  | 0   |    | 申请人自备      |      |       |
| 5  | 申报项目情况               | 必要<br>查看要求 | 0  | 0   |    | 申请人自备      |      |       |
| 6  | 获得国家、省、市资助或奖励金额的证明材料 | 必要<br>查看要求 | 0  | 0   |    | 申请人自备      |      |       |
| 7  | 首年度节能效益分享证明          | 必要<br>查看要求 | 0  | 0   |    | 申请人自备      |      |       |
| 8  | 项目第三方节能量审核报告         | 必要<br>查看要求 | 0  | 0   |    | 申请人自备      |      |       |
| 9  | 项目装机容量证明材料(并网验收报告)   | 必要<br>查看要求 | 0  | 0   |    | 申请人自备      |      |       |

#### 经办人信息

| 经办人姓名*                |                                                      |
|-----------------------|------------------------------------------------------|
| 证件信息*                 | <u></u> 身份证 →                                        |
| 手机号码 <mark>*</mark>   |                                                      |
| 联系地址*                 | 无                                                    |
| 申请主体信                 | 息                                                    |
| 法人名称*                 |                                                      |
| 统一社会信用代<br>码 <b>*</b> |                                                      |
| 法定代表人*                |                                                      |
| 证件信息*                 | 统社会信用代码 ~                                            |
| ✔ 我已阅读并同              | 「藤遵守《申办协议》                                           |
| 保存并下一                 | - <del>b</del> · · · · · · · · · · · · · · · · · · · |

### 1.3.2. 表单填写

按页面内容填写表单信息,填写完可点击"保存并下一步",如下图:

### 天河区绿色应用项目支持

|                                    |                                                                                       | 申报单位                                    | 如本                           |              |                      |
|------------------------------------|---------------------------------------------------------------------------------------|-----------------------------------------|------------------------------|--------------|----------------------|
|                                    |                                                                                       | 申报项目基                                   | 本情况介绍                        |              |                      |
| *申报项目                              | 1                                                                                     |                                         |                              |              |                      |
| *项目类别                              | <ul> <li>●获得国家、省、市资助或奖励的</li> <li>○采用节能效益分享型合同能源管</li> <li>○建设运营新能源利用设施的企业</li> </ul> | K碳化、循环化、绿色化改造I<br>里模式实施节能改造项目且实际<br>或单位 | 页目的企业或单位<br>示投入超过100万元的企业或单位 |              |                      |
| *项目内容                              | 1                                                                                     |                                         |                              |              |                      |
|                                    |                                                                                       | 申报单位                                    | 基本情况                         |              |                      |
| * 单位名称                             | 1                                                                                     |                                         |                              |              |                      |
| 企业类型                               | ○国有企业●民营企业○外资企业                                                                       | ○事业单位○其他                                |                              |              |                      |
| 注册资本 (单位为万元,人<br>民币,小写)            | 1                                                                                     | * 外资比例 (%)                              | 12                           | * 组织机构代码     | 1                    |
| * 统一信用代码                           | 2                                                                                     | * 法定代表人                                 | 1                            | *法定代表人联系电话   | -                    |
| * 法定代表人邮箱                          | η                                                                                     | *法定代表人手机号                               |                              | * 联系人        | 1                    |
| * 联系人电话                            |                                                                                       | *联系人邮箱                                  |                              | *联系人手机号      |                      |
| *办公场地是否自有物业                        | ●是○否                                                                                  | 场地租赁期满日期                                | 2022-06-08                   | *物业性质        | ●国有○村集体○私人物业         |
| *注册时间                              | 2022-06-09                                                                            | *公司员工总数                                 | 1                            | *公司大专及以上人数   | 1                    |
| *经营面积(平方米)                         | 1                                                                                     | *开户银行                                   | 11                           | *银行账户名称      | w                    |
| *银行账号                              | 11                                                                                    |                                         |                              |              |                      |
| *所属行业                              | 1                                                                                     |                                         |                              |              |                      |
| *通讯地址                              | W                                                                                     |                                         |                              |              |                      |
|                                    |                                                                                       | 经营                                      | 情况                           |              |                      |
|                                    | 项目                                                                                    | 本年度预计                                   | 上一年度                         | 上二年度         | 上三年度                 |
|                                    | 营业收入 (万元)                                                                             |                                         |                              |              |                      |
|                                    | 净利润 (万元)                                                                              |                                         |                              |              |                      |
|                                    |                                                                                       |                                         |                              |              |                      |
|                                    | 纳税(万元)                                                                                |                                         |                              |              |                      |
|                                    | 纳税(万元)                                                                                | 单位基本                                    | 情况介绍                         |              |                      |
| 11                                 | 纳税 (万元)                                                                               | 单位基本                                    | 情况介绍                         |              |                      |
| 11                                 | 纳税 (万元)                                                                               | 单位基本                                    | 情况介绍                         |              |                      |
| 11<br>上一步                          | 外税 (万元)<br>外税 (万元)<br>保存并下一步                                                          | 单位基本<br>打印表单                            | 情况介绍                         |              |                      |
| 11<br>上一步                          | 外税(万元)<br>外税(万元)                                                                      | 单位基本                                    | 情况介绍                         |              |                      |
| 11<br><b>上一步</b><br>中国政府网   国务院部() |                                                                                       | <b>单位基本</b><br>打印表单<br>~ 當政府机构网站 ~      | <b>简存</b><br>10级以上市网站 ~      | 各省区网站 > 省内专业 | 性网站 ~   推荐网站 ~       |
| 11<br><b>上一步</b><br>中国政府网   国务院部() |                                                                                       | <b>单位基本</b><br>打印表单<br>- 省政府机构网站 ~      | <b>皆存</b><br>地级以上市网站 ~       | 各省区网站 > 省内专业 |                      |
| 11<br><b>上一步</b><br>中国政府网   国务院部门  | 4税(万元) 4税(万元) (保存井下一步 1网站 ~ □ 驻港澳机构网站 ·                                               | <b>单位基本</b><br>打印表单<br>-                | 情况介绍<br>皆存<br>地级以上市网站 ~      | 各省区网站 > 當內专业 | 性网站 > 推荐网站 > ##存网站 > |

### 1.3.3. 材料上传并提交

按照要求上传电子材料,上传完成后点击"下一步提交",如下图:

#### 第8页共21页

|     |                                         | — 3 —<br>上传材料 | 小理方式                       | 5<br>完成反馈 |                    |  |
|-----|-----------------------------------------|---------------|----------------------------|-----------|--------------------|--|
| 上传  | 附件                                      | 20            |                            |           |                    |  |
| ) 申 | 而300070年1月18屆與林區和延又主張下會<br>請人不得上传涉密申请材料 | 9<br>11       |                            |           |                    |  |
| 序号  | 材料名称                                    | 材料要求          | 附件                         | 操作        |                    |  |
| 1   | 申报表                                     | 必要<br>查看要求    | a1.docx 删除                 | 附件上传      | 材料复用               |  |
| 2   | 营业执照                                    | 必要<br>查看要求    | 暂未上传                       | 附件上传      | 引用证照 材料复用<br>(免提交) |  |
| 3   | 上年度天河区纳税证明                              | 必要<br>查看要求    | a1.docx 删除<br>测试测试.docx 删除 | 附件上传      | 材料复用               |  |
| 4   | 上年度财务报表                                 | 必要<br>查看要求    | ff6.docx 删除                | 附件上传      | 材料复用               |  |
| 5   | 申报项目情况                                  | 必要<br>查看要求    | ff7.docx 删除                | 附件上传      | 材料复用               |  |
| 6   | 获得国家、省、市资助或奖励金额的证明<br>材料                | 必要<br>查看要求    | ff8.docx 删除                | 附件上传      | 材料复用               |  |
| 7   | 首年度节能效益分享证明                             | 必要<br>查看要求    | ff9.docx 删除                | 附件上传      | 材料复用               |  |
| 8   | 项目第三方节能量审核报告                            | 必要<br>查看要求    | ff10.docx 删除               | 附件上传      | 材料复用               |  |
| 9   | 项目装机容量证明材料(并网验收报告)                      | 必要<br>查看要求    | ff13.docx 删除               | 附件上传      | 材料复用               |  |
| / 我 | 已了解本次申办的所有申请要求,并承诺                      | 苦所提交的材料       | 全部为真实材料。                   |           |                    |  |
|     |                                         |               |                            |           |                    |  |

# 1.3.4.办理方式选择

选择办理方式和送件方式,确认无误后点击【确认提交】按钮,完成申报, 如图:

| 分子 广东政务服务网 申办流程                                                                         |         |                  |        | 欢迎您!孙 |
|-----------------------------------------------------------------------------------------|---------|------------------|--------|-------|
| 天河区失业保险稳                                                                                |         |                  |        |       |
|                                                                                         | - O     | <b>4</b><br>力理方式 | Sulfer |       |
| 选择办理方式<br>大厅の理                                                                          |         |                  |        |       |
| 请选择送件方式                                                                                 |         |                  |        |       |
| <ul> <li>大厅取件</li> <li>● EMS送件</li> <li>● 新塘街道软件路13号政务服务中心6楼</li> <li>使用其它地址</li> </ul> | 97X1612 | R2361 <u>2</u>   |        |       |
| 上一步 输认服交                                                                                | 以后提交    |                  |        |       |

有些事项无需纸质件和结果材料,申请人直接点【确认提交】按钮即可,如

| 图: |
|----|
|----|

|            | か理方式 完成反馈 |  |
|------------|-----------|--|
| 选择办理方式     |           |  |
| ○ 无需提交纸质材料 |           |  |

# 1.3.5.完成申报

上一步确认提交后,页面展示申报结果,如下图:

😽 广东政务服务网

|       | <ul> <li>◆ 申请已提交</li> <li>約日間内</li> <li>約日間内</li> <li>約日日在线申办的【天河区绿色应用项目支持】已提交处理,申办流水号为:th007</li> <li>■ 根拠业务设置,您的申请将由天河区发展和改革局部门进行预受理,请留意预受理结果提醒,并根据预受理反馈信息准备所有材料</li> </ul> |           |                 |                          |  |  |  |  |  |  |
|-------|----------------------------------------------------------------------------------------------------|-----------|-----------------|--------------------------|--|--|--|--|--|--|
|       | ■ 您的材料上传情况                                                                                                    |           |                 |                          |  |  |  |  |  |  |
|       | 我的事项                                                                                                    | 返回首页      | 预约              | 我要评价                     |  |  |  |  |  |  |
| 中国政府网 | 图 国务院部门网站 > 3                                                                                                    | 主港澳机构网站 > | 地级以上市网站 > 各省区网站 | 占 >   省内专业性网站 >   推荐网站 > |  |  |  |  |  |  |
| 网站信息  |                                                                                                    | 联系我们      | 回日 广东省人民政府门户网站  | 10 考省事小程序<br>DK 考省事小程序   |  |  |  |  |  |  |
|       |                                                                                                    |           |                 |                          |  |  |  |  |  |  |

# 第二章 查询办件进度操作说明

### 2.1. 方式一:登录市民网页查询

1 、 用 经 办 人 账 号 登 陆 广 东 政 务 服 务 网 (https://www.gdzwfw.gov.cn/?region=440106),选择进去天河区,如下图:

| 🔵 厂<br>Projek | 东省人民间     |       | 1019年~ |       | 长者助月 |       | 跨平台   无障 | 時阅读   繁體 | 网站支持IPv6 | (登录 |                                            |
|---------------|-----------|-------|--------|-------|------|-------|----------|----------|----------|-----|--------------------------------------------|
| 广东省           | > 广州市 > 5 | 天河区   |        |       |      |       |          |          |          |     | ②政民互                                       |
| 凤凰街           | 五山街       | 员村街   | 车陂街    | 沙河街   | 石牌街  | 沙东街   | 天河南街     | 林和街      | 兴华街      |     | C                                          |
| 堂下街           | 天园街       | 猎德街   | 冼村街    | 元岗街   | 黄村街  | 长兴街   | 龙洞街      | 前进街      | 珠吉街      |     | 我要预                                        |
| 新塘街           |           |       |        |       |      |       |          |          |          |     | (美)<br>(10)(10)                            |
| 广东            | 政务服务网天河区  | ζ»    |        |       |      |       |          |          |          |     | 2036180                                    |
|               |           |       |        |       |      |       |          |          |          |     | <ul> <li>Q</li> <li>我要查</li> </ul>         |
| 县级部           | מ         |       |        |       |      |       |          |          |          |     |                                            |
| 天河区           | 科工信局      | 天河区发展 | 改革局    | 天河区商务 | 金融局  | 天河区教育 | 局        | 天河区民宗》   | 1        |     | <ul> <li>・ に)</li> <li>咨询投     </li> </ul> |

2、进入后,点击"市民网页"(https://my.gz.gov.cn/),如下图:

| ★ 「东政务服务网                                 | ● 登录账号, 查看个人信息和个性化推荐<br>服务    |
|-------------------------------------------|-------------------------------|
| 欢迎来到广州市天河区                                | 个人常用 法人常用                     |
| 请输入您要办理的事项 搜索                             | <ul> <li>         ・</li></ul> |
| 热门搜索: 二孩 基层就业补贴 食品经营许可证 残疾人 疫情防控          |                               |
|                                           | Franklik - Likkenster         |
| 下午时间,只有奋斗的人生才称得上幸福的人生!<br>2022年05月07日 異販六 | 我要预约 大厅指引 市民网页                |

#### 3、点击【我的办件】如下图:

| 首页                                                                   | 办事大厅 ~                                                         | 我的资料库               | 我的城市码             | 我的信息                  | 我的中心  | 帮助与支持                   |
|----------------------------------------------------------------------|----------------------------------------------------------------|---------------------|-------------------|-----------------------|-------|-------------------------|
|                                                                      | 8 R                                                            | · 易家 · 易广:<br>市民办事者 | H<br>S S A D      |                       |       |                         |
| 身份证4                                                                 | ŧ                                                              |                     | 我的预约<br>预约成功待取号 0 | <b>我的办件</b><br>办理中的业绩 | § 294 | <b>办理结果</b><br>已出证的业务 0 |
| <ul> <li>我的信息</li> <li>详情</li> <li>公积金点击宣看</li> <li>医保卡¥-</li> </ul> | <ul> <li>强的家人</li> <li>18岁以下小孩 0</li> <li>65岁以上老人 0</li> </ul> | яц E                | 我的收寄件<br>正在派送的单 0 | <b>我的诉求</b><br>在途诉求 0 |       | 我的评价<br>待评价的业务 21       |
|                                                                      |                                                                |                     |                   |                       |       |                         |

4点击【政策兑现】跳转至政策兑现页面,找到对应业务,点击进度就可查

#### 询,如下图:

| <u> 首</u> 页<br>我的事项<br>我的事项<br>え 部<br>れ の 本 部<br>え 部<br>ま の の か れ                                                                                                    | 多氏、多家、多广州<br>市氏赤孝省べ者力           か男大厅         我的资料库           か件         朴齐朴正の         容缺朴交の         电子           8          开始日期         結束日期 | 我的城市码           | ŦŔ          | 9信息           | 我的中心        | 帮助与支持          |
|----------------------------------------------------------------------------------------------------|----------------------------------------------------------------------------------------------------|-----------------|-------------|---------------|-------------|----------------|
| 我的事项         全部           我的预约         全部           我的办件         日本           我的草稿表单         日本                                                                                                    | か件 ( 补齐朴正 0 容缺朴交 0 电子         ・ 第 5 ~ ( 开始日期 ・ 結束日期                                                                                           | 结果              |             |               |             |                |
| 我的预约<br><u>我的办件</u><br>我的草稿表单                                                                                                    | ☞ ∨ 开始日期 - 结束日期                                                                                                    | 17              |             |               |             |                |
| 我的办件<br>我的草稿表单                                                                                                    |                                                                                                    | 广州市             | ~ 受理状态      | 5:全部 ~        | 请输入完整的流水号查询 | ) Q            |
| 我的草稿表单                                                                                                    | 申办时间: 2024-12-09 09:33:18   流水号:                                                                                                    | thMB2D2880X2412 | 90581045 Ξ  | 主管部门: 广州市3    | 天河区住房建设和园林  | 局              |
|                                                                                                    | 房屋建筑和市政基础设施工程最高投标限价及                                                                                                    | <b>办件来</b> 源    | 状态          | 材料摄           | i交 办理结果     | 青虹九珊 次沟        |
| 我的收寄件                                                                                                    | 具成朱义件奋杀                                                                                                    | - <u>回执</u>     | <b>0</b> -  | 进度 -          | -           | 重制分理 咨问        |
| 我的诉求                                                                                                    | 申办时间: 2024-12-06 16:58:36   流水号:                                                                                                    | thMB2D2880X2412 | 60580872 3  | 主管部门: 广州市3    | 5河区住房建设和园林. | 局              |
| 我的评价                                                                                                    | 房屋建筑和市政基础设施工程最高投标限价及<br>其成果文件备案                                                                                                    | 办件来源<br>- 回执    | 状态<br>♀-    | 材料损           | 校 办理结果<br>- | 重新办理 咨询        |
| <ul> <li>&gt; C ① つ ☆ ◎ ■ mm</li> <li>→ A7468 @ / 5 A Ø ■ MM</li> <li>● 47468 @ / 5 A Ø Ø ■ MM</li> <li>● 4746 @ / 5 A Ø Ø ■ MM</li> <li>● 4746 @ / 5 A Ø Ø ■ MM</li> <li>● 4746 @ / 5 A Ø Ø ■ MM</li> <li>● 4746 @ / 5 A Ø Ø ■ MM</li> <li>● 4746 @ / 5 A Ø Ø ■ MM</li> <li>● 4746 @ / 5 A Ø Ø Ø Ø Ø Ø Ø</li> <li>● 4746 @ / 5 A Ø Ø Ø Ø Ø Ø</li> <li>● 4746 @ / 5 A Ø Ø Ø Ø Ø Ø Ø</li> <li>● 4746 @ / 5 A Ø Ø Ø Ø Ø Ø Ø</li> <li>● 4746 @ / 5 A Ø Ø Ø Ø Ø Ø Ø</li> <li>● 4746 @ / 5 A Ø Ø Ø Ø Ø Ø</li> <li>● 4746 @ / 5 A Ø Ø Ø Ø Ø Ø Ø Ø Ø Ø Ø</li> <li>● 4746 @ / 5 A Ø Ø Ø Ø Ø Ø Ø Ø Ø Ø</li> <li>● 4746 @ / 5 A Ø Ø Ø Ø Ø Ø Ø Ø Ø Ø Ø Ø Ø Ø Ø Ø Ø Ø</li></ul> | R)、http://www.mportal-citizen/policyfulf<br>II-56 @ CHHTHERERERERERERERERERERERERERERERERERER                                                 |                 |             |               |             |                |
| <b>比的政策兑现办件</b> 补齐4                                                                                                    | h正 0 电子结果<br>,其中 166 个可查进度                                                                                                    | 区级政策分           | 现事项:共 1854  | 个,其中 715 个可   | 查进度         | [返回我的办事] [返回首员 |
| 镇街政策兑现事项: 共8431~                                                                                                    | 入,其中 556 个可查进度                                                                                                    | 村居政策分           | 现事项: 共 1559 | 4个,其中 2613 个市 | 可查进度        |                |
| 全部                                                                                                    | 开始日期 - 结束日期 广州市                                                                                                    | ~ 受理状;          | 5: 全部       | ~ 请输入完整的      | 的流水号查询      | Q              |
| 申办时间: 2025-02-14 09                                                                                                    | :49:17 流水号:th00750851X2502141B008                                                                                                    | 8271 主管部门:      | 天河区人力资源     | 和社会保障局        |             |                |

# 2.2. 方式二: 进入政策兑现服务平台查询

 1、进入天河区政策兑现服务平台 (http://thzwb.thnet.gov.cn/policy/#/schedule),在【进度查询】模块查 询办件进度,如下图:

| <b>日</b> 火 70块                                           | 申报 免申即享                                                                           | 政策通知 政策         | 文件 政策解读  | 结果公示 | 进度查询                                                                                                    | 政策专题 信用服务                                                                                                    |
|----------------------------------------------------------|-----------------------------------------------------------------------------------|-----------------|----------|------|----------------------------------------------------------------------------------------------------|----------------------------------------------------------------------------------------------------|
|                                                          |                                                                                   |                 |          |      |                                                                                                    |                                                                                                    |
|                                                          |                                                                                   |                 | (a       |      |                                                                                                    |                                                                                                    |
| 申办人名称                                                    |                                                                                   |                 |          |      |                                                                                                    |                                                                                                    |
| 如查询个                                                     | 人事服务请输入申办人姓名,                                                                     | 如查询法人服务请输入申办人名和 | <b>尔</b> |      | 温馨提示<br>1. 办件信息重<br>未查到相应                                                                                                    | 6询可能会出现数据延迟,如<br>2的进度信息,按以下两种方                                                                                                    |
| 申办流水号                                                    |                                                                                   |                 |          |      | 式处理:<br>(1)访问相                                                                                                    | 立的申办系统查询办件信息                                                                                                    |
| * 验证码                                                    | -5.TA                                                                             | >               |          |      | (即时);                                                                                                    | <b>5</b> *                                                                                                    |
| 提交                                                       |                                                                                   |                 |          |      | <ul> <li>(2) 時有点</li> <li>2. 如需查询本</li> <li>账号后进入</li> </ul>                                                                                                 | 为旦。<br>《人更多的办件信息,请登录<br>《个人中心查询。                                                                                                    |
|                                                          | <b>查询</b><br>助專状态结果 查看办件进度                                                        |                 |          |      | (2) 原何而;<br>2. 如需者询问<br>账号后进入                                                                                                    | 为 <u>日</u> 。<br>《人更多的办件信息,请登录<br>《人中心查询。                                                                                                  |
| <b>办件进度</b><br>。<br>@可凭申办流水号查阅<br>* 申办人名称                | 查询<br>助事状态结果 查看办件进度                                                               |                 |          |      | (2) 原何间。<br>2. 如露音询 ~<br>账号后进》                                                                                                    | 为 <u>年。</u><br>人更多的办件信息,请登录<br>个人中心查询。                                                                                                    |
|                                                          | <b>查询</b><br>か事状态结果 查看办件进度<br>入争服务请输入申办人姓名,                                       | 如查匈法人服务博输入申办人名称 | Ť        |      | (2) 原稿:<br>2. 如素直向本<br>账号后进入<br>账号后进入<br>1. 如果忘记申报<br>可点击进入违<br>直询的补信息。                                                                                      | 为正。<br>大更多的力件信息,请登录<br>个人中心查询。                                                                                                    |
| <b>办件进度</b> " 申办,而水号 = 前<br>" 申办,而水号 = 前<br>" 申办,而水号 = 「 | 查询<br>助專状态结果 查看办件进度                                                               | 如查询法人服务请输入申办人名称 | *        |      | (2) 原稿:<br>2. 如素音油本<br>账号后进入<br>账号后进入<br>1. 如果忘记申版<br>可点击进入直<br>直词办件信息。<br>到相应访进案前                                                                           | 与正。<br>:人更多的办件信息,请登录<br>へ人中心查询。                                                                                                    |
|                                                          | <b>查询</b><br>か事状态結果 查看か件进度<br>入(事服务请输入申办人姓名,                                      | 如查询法人服务博输入申办人名称 | ×        |      | (2) 原稿:<br>2. 如素音词本<br>账号后进入                                                                                                    | 为正。<br>(人更多的力件信息,请登录<br>小人中心查询。<br>称:X号或者要了解更多信息,<br>强应页(https://my.gz.gov.cn/)<br>可能会出现数据延迟,如未查<br>思。按以下两种方式处理<br>中办系统查词力件信息(即时);<br>;   |
|                                                          | 空 向                                                                               | 如查询法人服务请输入申办人名称 | *        |      | <ol> <li>(2) 時間高二</li> <li>2. 如零音油本<br/>账号后进入</li> <li>账号后进入</li> <li>1. 如果忘记申税<br/>可点击进入直直<br/>直间办件信息<br/>直间办件信息<br/>(1) 访问相应的进廊<br/>(1) 访问相应的</li> </ol>   | 与正。<br>:人更多的办件信息,请登录<br>小人中心查询。                                                                                                    |
|                                                          | 査询  か事状态結果 直看か件进度  入事服务请输入申办人姓名                                                   | 如畫向法人服务清輸入申办人名称 | *        |      | (2) 原何高二 2. 如需書尚本 账号后进入 账号后进入 1. 如果忘记申报》<br>可点击进入前:<br>查询动介绍信息。 2. 动升信息度询问 到相应的进度((1) 访问相应的 (2) 请锁后再查                                                        | 9日。<br>、人更多的办件信息,请登录<br>小人中心查询。<br>私火号或者要了解更多信息,<br>國亙(https://my.gz.gov.cn/)<br>可能会出现数据延迟,如未查<br>188,按以下两种方式处理<br>申办系统查询办件信息(即时);<br>;   |
|                                                          | 空 向                                                                               | 如查询法人服务请输入申办人名称 | *        |      | <ol> <li>(2) 時間言:</li> <li>2. 如零音声</li> <li>2. 如零音声</li> <li>3. 如果示记申版</li> <li>可点击进入击手</li> <li>查询办件信息</li> <li>2. 办件信息局前的件信息</li> <li>(2) 请稿后再查</li> </ol> | 与正。<br>:人更多的办件信息,请登录<br>小人中心查询。                                                                                                    |
|                                                          | <ul> <li>              金方             か事状             が、             は、</li></ul> | 如查询法人服务请输入申办人名称 | ř.       |      | (2) 原稿:<br>2. 如需查询问<br>账号后进入<br>账号后进入<br>1. 如果忘记申报<br>可点击进入适<br>查询办件信息。<br>2. 办件信息查询问<br>到相应的进度(<br>(1) 访问相应的<br>(2) 请锁后再查                                   | 9日。<br>: 人更多的办件信息,请登录<br>小人中心查询。<br>称:大号或者要了解更多信息,<br>認应[(https://my.gz.gov.cn/)<br>可能会出现数据延迟,如未查<br>意見,按以下两种方式处理<br>申办系统查询办件信息(即时);<br>; |

如果忘记申报流水号,可在页面右边的"温馨提示"那里点击进入市民网页 (my.gz.gov.cn) 查询,如图:

| 申办人名称 |                                  | 温馨提示                                                                    |
|-------|----------------------------------|-------------------------------------------------------------------------|
|       | 如查询个人事服务请输入申办人姓名,如查询法人服务请输入申办人名称 | 1. 如果忘记 <del>申返连水号或</del> 者要了解更多信息,<br>可点击进、古民网页 https://my.gz.gov.cn/) |
| 申办流水号 |                                  | 查询办件信息。<br>2. 办件信息查询可能会出现数据延迟,如未查                                       |
| * 验证码 | 2893-980 ···                     | 到相应的进度信息,按以下两种方式处理<br>(1)访问相应的申办系统查询办件信息(即时)<br>(2)清晰后更查                |

# 第三章 修改预审驳回业务

经办人收到需修改预审驳回业务的通知后,按上述方式登录市民网页(https://my.gz.gov.cn/),点击【我的办件】--【政策兑现】跳转至政策兑现页面,找到那条业务状态显示为【预审驳回】的业务,点击修改即可修改预审驳回业务,如下图:

|   | <b>广东政务服务网</b>                         | 广州市市民网页                              |                          |                   | Q                     | 高级搜索│↓↓● | 1] 无障碍阅读                 |    |
|---|----------------------------------------|--------------------------------------|--------------------------|-------------------|-----------------------|----------|--------------------------|----|
|   | 首页                                     | 办事大厅 ~                               | 我的资料库                    | 我的城市码             | 我的信息                  | 我的中心     | 帮助与支持                    |    |
|   |                                        | 8民.                                  | 易家、易广州<br>市民办事者。<br>我的办事 | S # D             |                       |          |                          | 24 |
|   | 身份证明                                   | E.                                   |                          | 我的预约<br>预约成功待取号 0 | 野 我的办件<br>办理中的业务      | 294      | <b>办理结果</b><br>已出证的业务 0  |    |
| 2 | <b>ジョ およばり日本</b><br>公积金 点击査者<br>医保卡 ¥- | ₩ #2,813家へ<br>18岁以下小孩 0<br>65岁以上老人 0 |                          | 我的收寄件<br>正在派送的单0  | <b>我的诉求</b><br>在途诉求 0 | 2        | <b>我的评价</b><br>待评价的业务 21 |    |
| Ŧ | 我的资料库                                  |                                      | 城市码                      |                   |                       |          |                          |    |

| ジ < > C Δ ⊃ ☆ 🔤<br>11 运驻文階級級 🗅 待か任务 🚦 广东政务服务网 | ジボル光 🍵 https:// <b>my.gz.gov.cn</b> /portal-citize<br>睯 大厅正式库 🔮 广州市天河区政务服約 🍸 在线Cr | n/myltem?activeNan<br>on表达式生术 🕐 安装师 | ne=myOffice<br>或功_极速Office 2 🛛 😋 在线代发 | 湘武化 ZJ 汉字拼音              | 音在线转换, 🕯 👍 id              | 今 ☆<br>confont-同里巴巴矢 | ✓ 器 哪吒2票房 ★ 版本管理系统 - 首页 | 改100代2 Q 📑 🔲     | %· * ≡<br>× |
|-----------------------------------------------|-----------------------------------------------------------------------------------|-------------------------------------|---------------------------------------|--------------------------|----------------------------|----------------------|-------------------------|------------------|-------------|
| <b>广东政务服务网</b><br>全國一株化在18改長服务平台              | 网上服务用户中心(市民网页                                                                     | i)                                  |                                       |                          |                            | Q 高級                 |                         | **钊 [退出]   无障碍阅读 |             |
| 颜                                             | 易氏、易家、易广州<br>市氏み事者<br>か事大厅 ~ 我的                                                   | <b>ざ着力</b><br>1資料库                  | 我的城市码                                 | t                        | (前信息)<br>(前信息)             | 我的                   | <b>中心</b>               | 帮助与支持            |             |
| • 我的事项                                        | 全部办件 补齐补正 0 容缺                                                                    | 补交 0 电子                             | 结果                                    |                          |                            |                      |                         |                  |             |
| 我的预约                                          | <b>全部</b> ~ 开始日期                                                                  | - 结束日期                              | 广州市                                   | ~ 受理状                    | 《态:全部                      | ~ 请输入完               | 整的流水号查询                 | Q                | 咨询投诉        |
| 我的办件                                          | 申办时间: 2024-12-09 09:33:                                                           | 18 流水号: t                           | thMB2D2880X24120                      | 90581045                 | 主管部门: 广                    | 州市天河区住               | 房建设和园林局                 |                  | 四           |
| 我的草稿表单                                        | 房屋建筑和市政基础设施工程量<br>其成果文件备案                                                         | 最高投标限价及                             | 办件来源<br>- <u>回执</u>                   | 状态<br>❷ -                | ;<br><u>进度</u>             | 材料提交                 | 办理结果<br>-               | 重新办理 咨询          | LEARENK     |
| 我的收寄件                                         | 申办时间: 2024-12-06 16:58:                                                           | 36 流水号: t                           | hMB2D2880X24120                       | 60580872                 | 主管部门: 广                    | 州市天河区住               | 房建设和园林局                 |                  |             |
| 我的诉求 我的评价                                     | 房屋建筑和市政基础设施工程量<br>其成果文件备案                                                         | 最高投标限价及                             | 办件来源<br>- <u>回执</u>                   | 状态<br><b>⊘</b> -         | ;<br><u>进度</u>             | 材料提交                 | 办理结果<br>-               | 重新办理 咨询          |             |
| • 政策兑现                                        | 申办时间: 2024-10-17 13:46:                                                           | 30 流水号: t                           | th007508237241017                     | 0531812 Ξ                | 主管部门:中共                    | 4.广州市天河区             | 委宣传部(广州市                | 市天河区新闻出版         |             |
| "穗好办"-                                        | 惠企政策"直通车                                                                          |                                     |                                       |                          |                            |                      |                         |                  | 日本          |
| 我的政策兑现办件                                      | 补齐补正 0 电子结果                                                                       |                                     |                                       |                          |                            |                      | [返]                     | 回我的办事] [返回首页]    | [5]<br>在线客服 |
| 市级政策兑现事项:共1<br>镇街政策兑现事项:共8                    | 54 个,其中 166 个可查进度<br>1431 个,其中 556 个可查进度                                          |                                     | 区级政策兑3<br>村居政策兑3                      | 观事项: 共 185<br>观事项: 共 155 | 54 个,其中 715<br>594 个,其中 26 | 个可查进度<br>13 个可查进度    |                         |                  |             |
| 全部                                            | 一开始日期 - 结束日期 广                                                                    | 州市                                  | ~ 受理状态                                | : 全部                     | ~ 请输/                      | 、完整的流水号重             | 皆询                      | Q                |             |
| 申办时间: 2025-02-                                | 14 10:32:27     流水号:th00750851                                                    | X2502141B008                        | 373 主管部门: ラ                           | 天河区人力资源                  | 原和社会保障局                    |                      |                         |                  |             |
| 天河区尖端人才培育了                                    | 支持                                                                                | 办件来源<br>网申                          | 状态<br>動                               | <u>进度</u>                | 材料提交<br>无纸质材料              | 5 力<br>科 无           | N理结果<br>紙质材料            | 修改<br>重新办理 咨询    |             |

# 第四章 材料补齐补正

**经办人**收到需补齐补正申报材料的通知后按上述方式登录市民网页(https://my.gz.gov.cn/),点击【我的办件】-【政策兑现】-【补齐补正】,找到对应业务,在【操作】一栏点击【在线补正】,即可进行材料的补齐补正,如下图:

| <b>广东政务服务网</b>                                                                                                    | 广州市市民网页                                                                                                    |                                    |                                        |                                  | Q、高级搜索                       |                     | 1] 无障碍阅读               |
|----------------------------------------------------------------------------------------------------|----------------------------------------------------------------------------------------------------|------------------------------------|----------------------------------------|----------------------------------|------------------------------|---------------------|------------------------|
| 首页                                                                                                    | 办事大厅 ~                                                                                                    | 我的资料库                              | 我的城市码                                  | 我的信息                             | 我的                           | 中心                  | 帮助与支持                  |
|                                                                                                    | 88.                                                                                                    | ·易家、易广州<br>市民办事省                   | 心道力                                    |                                  |                              |                     |                        |
|                                                                                                    | IIIIIIIIIIIIIIIIIIIIIIIIIIIIIIIIIIIIII                                                                                                    | 我的办事                               |                                        |                                  |                              |                     |                        |
| 身份证                                                                                                    | ŧ                                                                                                    |                                    | 我的预约<br>预约成功待取号 0                      | <b>登</b> 我的<br>办理                | <b>办件</b><br>中的业务 <b>294</b> | <b>退</b> か<br>日     | <b>理结果</b><br>出证的业务 0  |
| 我的信息     详情     公积金点击查看     医保卡 ¥-                                                                                                    | <ul> <li>3</li> <li>3</li> <li>3</li> <li>4</li> <li>5</li> <li>5</li> <li>5</li> <li>5</li> <li>5</li> <li>4</li> <li>5</li> <li>5</li> <li>6</li> <li>5</li> <li>6</li> <li>5</li> <li>7</li> <li>5</li> <li>7</li> <li>5</li> <li>7</li> <li>5</li> <li>7</li> <li>5</li> <li>7</li> <li>5</li> <li>7</li> <li>5</li> <li>7</li> <li>7</li> <li>7</li> <li>7</li> <li>7</li> <li>7</li> <li>7</li> <li>7</li> <li>7</li> <li>7</li> <li>7</li> <li>7</li> <li>8</li> <li>7</li> <li>7</li> <li>7</li> <li>7</li> <li>7</li> <li>7</li> <li>7</li> <li>8</li> <li>7</li> <li>8</li> <li>7</li> <li>8</li> <li>7</li> <li>8</li> <li>7</li> <li>8</li> <li>8</li> <li>9</li> <li>8</li> <li>9</li> <li>9</li></ul> | 編祖<br>(編祖)                         | 我的收寄件<br>正在派送的单0                       | <b>2 我的</b><br>在途                | <b>诉求</b><br>诉求 0            | <b>夏</b> 我          | <b>的评价</b><br>评价的业务 21 |
| 我的资料库                                                                                                    |                                                                                                    | ·· 城市码                             |                                        |                                  |                              |                     |                        |
| 1000<br>「<br>た<br>京政务服务<br>全国-#化症族改善用書                                                                                                    | 网」网上服务用户中心                                                                                                    | (市民网页)                             |                                        | AU Z) AF MILLINGS,               | Q 高级拍                        | 蹠│①•│⑧ *            | 钊 [退出]   无障碍阅读         |
| 首页<br>- <del>II</del> AA本IT                                                                                                    | ・ 易 氏 ・ 易 察             ・ 市 (             ・ か事大庁 ~             ・             ・                                                                                                    | ・ 易广州<br>長み事省 べ省カ<br>我的资料库         | 我的城市码                                  | 我的信息                             | 我的94                         | P/C                 | 帮助与支持                  |
| 我的预约                                                                                                    |                                                                                                    |                                    |                                        |                                  |                              |                     |                        |
| 我的办件                                                                                                    | 全部                                                                                                    | <u> </u>                           | ) 州市                                   | ◇ 受埋状念: 全部                       | > 「前期八元盤                     | 的流水亏重词              | Q                      |
| 我的草稿表单                                                                                                    | 申办时间: 2024-13<br>房屋建筑和市政基础<br>其成果文件备案                                                                                                    | 2-09 09:33:18 流水号:<br>出设施工程最高投标限价及 | thMB2D2880X2412090<br>办件来源 状<br>- 回热 S | 581045 主管部门:<br>态<br>- <u>进度</u> | 厂州市天河区住房<br>材料提交             | 建设和园林局<br>办理结果<br>- | 重新办理 咨询                |
| 我的收寄件                                                                                                    |                                                                                                    |                                    |                                        |                                  |                              |                     |                        |
| 我的诉求                                                                                                    | 申办时间: 2024-13<br>房屋建筑和市政基础<br>其成果文件备案                                                                                                    | 2-06 16:58:36 流水号:<br>出设施工程最高投标限价及 | thMB2D2880X2412060<br>办件来源 状<br>- 回执 • | 580872 主管部门:<br>态<br>- 进度        | 广州市天河区住房<br>材料提交             | 建设和园林局<br>办理结果      | 重新办理 咨询                |
| and the first state of the state of the stat |                                                                                                    |                                    |                                        |                                  |                              |                     |                        |

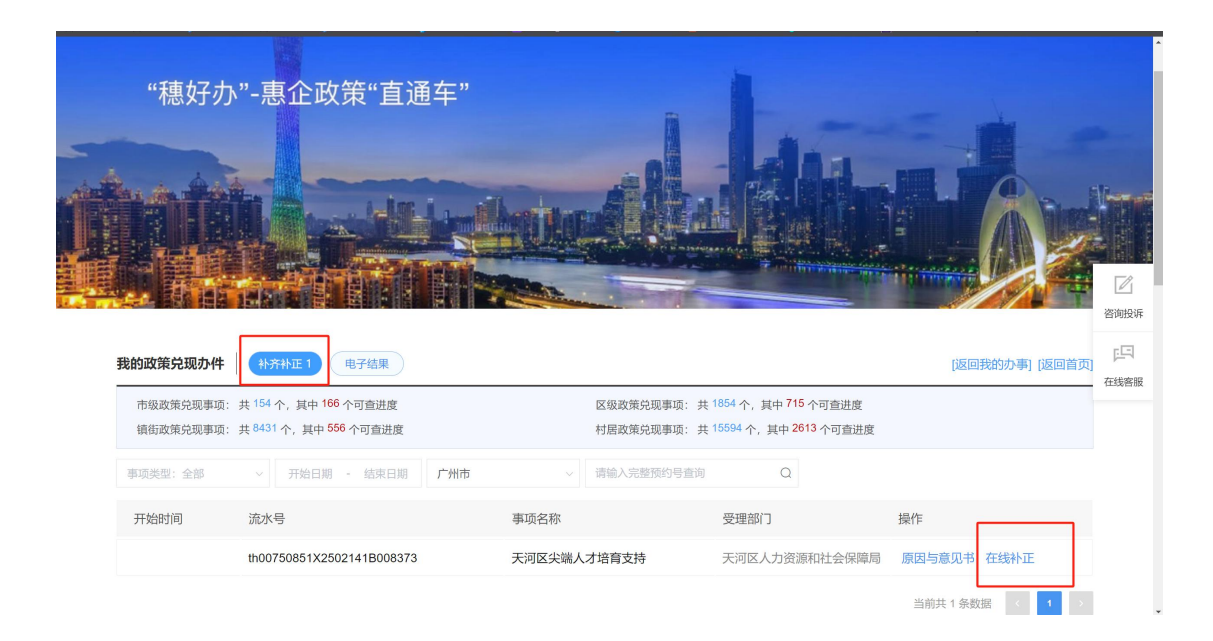

# 第五章 常见问题说明

## 5.1. 账号登录/注册、账户管理、实名核验等相关问题

咨询热线: 12345 热线。

广东省政务服务网的用户帮助中心网址:

http://www.gdzwfw.gov.cn/portal/help/index.html

| $\triangleleft$ | $\odot$      | 8        |                 |
|-----------------|--------------|----------|-----------------|
| 登录/注册           | 账户管理         | 实名核验     | 账户相关常见问题        |
| 统一身份认证平台介绍      | 修改账户基本信息     | 什么是实名核验? | 登录后浏览器界面显示空白或蓝屏 |
| 账号密码注册          | 修改账户密码       | 公安基础库核验  | 账号的手机号显示为-1     |
| 账号密码登录          | 绑定/更换账户关联的手机 | 法人基础库核验  | 原手机号码已忘记时如何修改   |
| 粵省事刷脸登录         | 绑定/更换账户关联的邮箱 | 粤省事实名核验  | 数字证书核验失败        |
| CA证书登录          | 管理我的经办人      | 网银证书核验   |                 |
| 网银证书登录          | 管理我经办的法人     | 电子营业执照核验 |                 |
| 电子营业执照登录        | 如何找回密码       | CA证书核验   |                 |
|                 | 如何找回账户       | 办事大厅现场核验 |                 |
|                 | 如何注销账户       |          |                 |

### 5.2. 账号等级提升问题

在弹出的等级提升页面里选择符合企业自己的方式去提升,如有疑问,请点 击用户帮助,如下图:

| 三级 (原L1) 核验<br>可进行对身份信息要求较低的业务办理 | <b>四级(原L2)核验</b><br>可进行大部分需实名办理的业务(完成<br>一种核验即可) | <b>五级(原L3)核验</b><br>可办理安全性要求更高的实名业务(完<br>成一种核验即可) |
|----------------------------------|--------------------------------------------------|---------------------------------------------------|
| 证件真实性核验<br>修改信息<br>修改信息          | 企业/单位网银证书核验<br>田户帮助>                             | 企业/单位CA证书核验<br>用户帮助>                              |
|                                  | 电子营业执照核验<br>田户部助 ><br>核验升级                       | <b>办事大厅现场核验</b><br>查看办事大厅地址 > <u>——</u><br>查看办理条件 |

电子营业执照核验的用户帮助网址:

https://tyrz.gd.gov.cn/pscp/sso/static/elebusiness-help

# 5.3. 企业等级已达到要求,但在申报页面还是提示等级不够

### 的问题

请尝试清空浏览器缓存。可在申报页面按 ctrl+shift+del 键,在弹出的清 空缓存界面,勾选清空缓存项以及选择清除全部时间的缓存。清空浏览器缓存后 请关闭浏览器再重新打开申报,如下图:

|                    | 清除上网痕迹                                                                                                    | $\times$ |
|--------------------|----------------------------------------------------------------------------------------------------|----------|
| 移                  | <ul> <li>清除浏览记录</li> <li>清除浏览记录</li> <li>清除新标签页</li> <li>清除下载记录</li> <li>最近一尺</li> <li>最近一周</li> <li>最近四周</li> <li>全部</li> </ul> |          |
| £意-                | □ 一 删除 Cookle 和其它网站数据<br>□ 清除已保存的自动填充表单数据<br>□ 清除地址栏下拉列表<br><u>清理flash缓存</u> 管理已保存的密码                                            |          |
| <b>殳(</b> .<br>份信卮 | 退出浏览器时自动清除选中项                                                                                                    | 清除       |

### 5.4. 如何来大厅升级个人或企业账号等级

如果网上升级账号有问题,可以来政务大厅升级账号等级。

申请人可以在市级或区级政务大厅现场取号机选择【实名认证业务】,即可 办理账号等级业务。

请提前在广东省政务服务网(天河区)的【帮助中心】下载需要准备的表格 材料(由于所需表格材料时有更新,请在前往大厅办理前一天登录平台下载)。 帮助中心地址: <u>http://www.gdzwfw.gov.cn/portal/help/index.html</u>

| デ     デ     た         ・         ・         ・                                                                                         | 渌                    |
|----------------------------------------------------------------------------------------------------|----------------------|
| 首页 特色创新 个人服务 法人服务 好差评 效能监督 政务公开 政民互动                                                                                                | の客服                  |
|                                                                                                    | C<br>预约              |
| ※ Fractional as a field     ・ 基本       次迎来到广东省     ・ 人常用 法人常用       ・ 小汽车摇号虎价     ・ 基层       我要咨询 我要找                               | 图<br>缴费<br>• Q<br>查询 |
| - 社保査询 ・ カ理<br>- 社保査询 ・ ク理<br>・ 社保査询 ・ の理<br>・ 社保査询 ・ の理<br>・ 社保査询 ・ の理<br>・ 社保査询 ・ の理<br>・ 社保査询 ・ の理<br>・ 社保査询 ・ の理<br>・ 人才引进 ・ 租房 | ・口<br>咨询             |
| 热门搜索: 食品经营许可证 基层就业补贴 营业执照 特种设备 生育津贴 ・生育津贴支付 ・力理及加注普通护照                                                                              | た。                   |
| and the second second second second second second second second second second second second second second second                    |                      |

| ~~~~~~~~~~~~~~~~~~~~~~~~~~~~~~~~~~~~~~ | , xxxxxxxxxxxxxxxxxxxxxxxxxxxxxxxxxxxx | 到您?                                                |                                           |                                                              |  |  |  |
|----------------------------------------|----------------------------------------|----------------------------------------------------|-------------------------------------------|--------------------------------------------------------------|--|--|--|
| 搜                                      | 索使用帮助或常见问题                             | 搜                                                  |                                           |                                                              |  |  |  |
| ▽登録                                    | ∕<br>录/注册                              | () 账户管理                                            | Q.<br>实名核验                                | ■● 账户相关常见问题                                                  |  |  |  |
| 统——<br>账号<br>账号                        | 身份认证平台介绍<br>密码注册<br>密码登录<br>裏剧险登录      | 修改账户基本信息<br>修改账户密码<br>绑定/更换账户关联的手机<br>继定/匣换账户关联的邮箱 | 什么是实名核验?<br>公安基础库核验<br>法人基础库核验<br>粤省重立名核验 | 登录后浏览器界面显示空白或蓝屏<br>账号的手机号显示为-1<br>原手机号码已运记时如何修改<br>数字证书线%4年啦 |  |  |  |
| CA证<br>网银<br>电子                        | E书登录<br>证书登录<br>营业执照登录                 | 管理我的经办人<br>管理我没办的法人<br>如何找回密码<br>如何找回账户            | 网银证书核验<br>电子营业执照核验<br>CA证书核验<br>办事大厅现场核验  |                                                              |  |  |  |
|                                        |                                        | 如何注销账户                                             |                                           |                                                              |  |  |  |

1、个人用户核验(个人业务升级)所需表格材料:

- (1) 广东省统一身份认证平台窗口实名核验业务办事指引
- (2) 实名核验(个人)业务办理表(委托人注意第③点)
- (3) 实名核验业务办理承诺书
- (4) 个人授权委托书
- (5) 监护人业务办理同意书

2、法人用户核验(公司、单位业务升级)所需表格材料:

(1) 广东省统一身份认证平台窗口实名核验业务办事指引

(2)实名核验(法人)业务办理表(委托人注意第③点、政府机构/ 事业单位注意第④点) (3) 实名核验业务办理承诺书

(4) 法人授权委托书

#### 注意:

1、所有下载的材料模板请勿删改,办理当天再填写日期;

2、不清楚账号等级的,可在现场查询系统后再填。

#### 第 21 页 共 21 页